# Configurar TACACS+, RADIUS e Kerberos em Switches Catalyst

## Contents

Introduction **Prerequisites** Requirements Componentes Utilizados Conventions Informações de Apoio **Configuration Steps** Etapa A - TACACS+ autenticação Etapa B – Autenticação de RADIUS Etapa C – Autenticação de nome de usuário local/Autorização Etapa D – Autorização de comando TACACS+ Etapa E - TACACS+ autorização de exec Etapa F - Autorização para exec RADIUS Etapa G - Relatório - TACACS+ ou RADIUS Passo H - Ativação da autenticação TACACS+ Etapa I – Ativação de autenticação de RADIUS Etapa J - Autorização para ativação de TACACS+ Etapa K – Autenticação do Kerberos Recuperação de senha: Comandos ip permit para segurança adicional Depuração no Catalyst Informações Relacionadas

## **Introduction**

A família Cisco Catalyst de switches (Catalyst 4000, Catalyst 5000 e Catalyst 6000 que executam o CatOS) tem suportado algum formato de autenticação, que começa no código 2.2. As melhorias foram adicionadas em versões posteriores. A porta TCP TACACS+ 49, não a porta 49 do Protocolo de Datagrama de Usuário (UDP - User Datagram Protocol), RADIUS ou configuração de usuário do servidor Kerberos para autenticação, autorização e contabilização (AAA - Authentication, Authorization, and Accounting) é a mesma para usuários de roteador. Este documento contém exemplos dos comandos mínimos necessários para habilitar essas funções. Há opções adicionais disponíveis na documentação do switch para a versão em questão.

### **Prerequisites**

### **Requirements**

Não existem requisitos específicos para este documento.

#### **Componentes Utilizados**

Este documento não se restringe a versões de software e hardware específicas.

#### **Conventions**

Consulte as <u>Convenções de Dicas Técnicas da Cisco para obter mais informações sobre convenções de documentos.</u>

## Informações de Apoio

Como versões posteriores do código suportam opções adicionais, você precisa emitir o comando **show version** para determinar a versão do código no switch. Depois de determinar a versão do código que é usada no switch, use esta tabela para determinar quais opções estão disponíveis no seu equipamento e quais opções você deseja configurar.

Sempre permaneça no switch quando você adicionar autenticação e autorização. Teste a configuração em outra janela para evitar que ela seja bloqueada acidentalmente.

| Método (mínimo)                                          | Cat<br>versão<br>2.2 a<br>5.1 | Cat<br>versão<br>5.1 a<br>5.4.1 | Cat<br>versão<br>5.4.1 a<br>7.5.1 | Cat<br>versão<br>7.5.1 e<br>posterior |
|----------------------------------------------------------|-------------------------------|---------------------------------|-----------------------------------|---------------------------------------|
| TACACS+<br>Autenticação OU                               | Etapa<br>A                    | Etapa<br>A                      | Etapa A                           | Etapa A                               |
| Autenticação<br>RADIUS OU                                | N/A                           | Etapa<br>B                      | Etapa B                           | Etapa B                               |
| Autenticação<br>Kerberos OU                              | N/A                           | N/A                             | Etapa K                           | Etapa K                               |
| Autenticação/Autor<br>ização de Nome de<br>Usuário Local | N/A                           | N/A                             | N/A                               | Passo C                               |
| Mais (opções)                                            |                               |                                 |                                   |                                       |
| Autorização do<br>comando<br>TACACS+                     | N/A                           | N/A                             | Etapa D                           | Etapa D                               |
| Autorização de<br>Execução<br>TACACS+                    | N/A                           | N/A                             | Etapa E                           | Etapa E                               |
| Autorização Exec<br>RADIUS                               | N/A                           | N/A                             | Etapa F                           | Etapa F                               |
| Contabilidade -<br>TACACS+ ou<br>RADIUS                  | N/A                           | N/A                             | Etapa G                           | Etapa G                               |

| Autorização de<br>ativação TACACS+ | Etapa<br>H | Etapa<br>H | Etapa H | Etapa H |
|------------------------------------|------------|------------|---------|---------|
| Autorização de<br>ativação RADIUS  | N/A        | Etapa I    | Etapa I | Etapa I |
| Autorização de<br>ativação TACACS+ | N/A        | N/A        | Etapa J | Etapa J |

## **Configuration Steps**

### Etapa A - TACACS+ autenticação

Com versões anteriores do código, os comandos não são tão complexos quanto com algumas versões posteriores. Outras opções em versões posteriores podem estar disponíveis no switch.

- 1. Emita o comando **set authentication login local enable** para garantir que haja uma porta traseira no switch se o servidor estiver inoperante.
- 2. Execute o comando **set authentication login tacacs enable** para ativar a autenticação TACACS+.
- 3. Execute o comando set tacacs server #.#.#.# para definir o servidor.
- 4. Emita o comando your\_key set tacacs key para definir a chave do servidor, que é opcional com TACACS+, pois faz com que os dados de switch para servidor sejam criptografados. Se usado, ele deve concordar com o servidor.Observação: o software Cisco Catalyst OS não aceita o ponto de interrogação (?) para fazer parte de quaisquer chaves ou senhas. O ponto de interrogação é usado explicitamente para ajuda na sintaxe do comando.

### Etapa B - Autenticação de RADIUS

Com versões anteriores do código, os comandos não são tão complexos quanto com algumas versões posteriores. Outras opções em versões posteriores podem estar disponíveis no switch.

- 1. Emita o comando **set authentication login local enable** para garantir que haja uma porta traseira no switch se o servidor estiver inoperante.
- 2. Execute o comando **set authentication login radius enable** para ativar a autenticação RADIUS.
- 3. Defina o servidor. Em todos os outros equipamentos Cisco, as portas RADIUS padrão são 1645/1646 (autenticação/contabilidade).No Catalyst, a porta padrão é 1812/1813. Se você usa o Cisco Secure ou um servidor que se comunica com outro equipamento Cisco, use a porta 1645/1646. Execute o comando set radius server #.#.#.# auth-port 1645 acct-port 1646 primary para definir o servidor e o comando equivalente no Cisco IOS como radius-server source-ports 1645-1646.
- 4. Defina a chave do servidor.Isso é obrigatório, pois faz com que a senha de switch para servidor seja criptografada como na <u>RADIUS Authentication/Authorization RFC 2865</u> e <u>RADIUS Accounting RFC 2866</u>. Se usado, ele deve concordar com o servidor. Emita o comando set radius key *your\_key*.

### Etapa C – Autenticação de nome de usuário local/Autorização

A partir da versão 7.5.1 do CatOS, a autenticação de usuário local é possível. Por exemplo, você pode obter autenticação/autorização com o uso de um nome de usuário e senha armazenados no Catalyst, em vez de autenticação com uma senha local.

Há apenas dois níveis de privilégio para autenticação de usuário local, 0 ou 15. O nível 0 é o nível exec não privilegiado. O nível 15 é o nível de habilitação privilegiada.

Se você adicionar esses comandos neste exemplo, o usuário poweruser chega ao modo enable em um Telnet ou console para o switch e o usuário nonenable chega ao modo exec em um Telnet ou console para o switch.

```
set localuser user poweruser password powerpass privilege 15
set localuser user nonenable password nonenable
```

Observação: se o usuário nonenable souber a senha enable, ele poderá continuar a ativar o modo.

Após a configuração, as senhas são armazenadas criptografadas.

A autenticação de nome de usuário local pode ser usada em conjunto com a execução remota TACACS+, a contabilidade de comandos ou a contabilidade de execução remota RADIUS. Ele também pode ser usado em conjunto com autorização de execução ou comando remoto TACACS+, mas não faz sentido usá-lo dessa maneira porque o nome de usuário precisa ser armazenado tanto no servidor TACACS+ como localmente no switch.

#### Etapa D – Autorização de comando TACACS+

Neste exemplo, o switch deve exigir autorização somente para comandos de configuração com TACACS+. Caso o servidor TACACS+ esteja inoperante, a autenticação não é nenhuma. Isso se aplica à porta de console e à sessão Telnet. Emita este comando:

#### set authorization commands enable config tacacs none

Neste exemplo, você pode configurar o servidor TACACS+ para permitir ao definir estes parâmetros:

command=set arguments (permit)=port 2/12 O comando set port enable 2/12 é enviado ao servidor TACACS+ para verificação.

**Observação:** com autorização de comando habilitada, ao contrário do roteador em que enable não é considerado um comando, o switch envia o comando **enable** ao servidor quando uma ativação é tentada. Verifique se o servidor também está configurado para permitir o comando **enable**.

#### Etapa E - TACACS+ autorização de exec

Neste exemplo, o switch é instruído a exigir autorização para uma sessão exec com TACACS+. Caso o servidor TACACS+ esteja inoperante, a autorização não é nenhuma. Isso se aplica à porta de console e à sessão Telnet. Emita o comando **set authorization exec enable tacacs+ none**  Além da solicitação de autenticação, isso envia uma solicitação de autorização separada para o servidor TACACS+ do switch. Se o perfil de usuário estiver configurado para shell/exec no servidor TACACS+, esse usuário poderá acessar o switch.

Isso evita que os usuários sem serviço shell/exec configurado no servidor, como os usuários PPP, acessem o switch. Você recebe uma mensagem de falha na autorização do modo Exec. Além de permitir/negar o modo exec para os usuários, você pode ser forçado ao modo enable quando digitar com o nível de privilégio 15 atribuído no servidor. Ele deve executar um código no qual a ID de bug da Cisco <u>CSCdr51314</u> (somente clientes <u>registrados</u>) é corrigida.

### Etapa F - Autorização para exec RADIUS

Não há nenhum comando para habilitar a autorização exec RADIUS. A alternativa é definir o Tipo de serviço (atributo RADIUS 6) como Administrativo (um valor de 6) no servidor RADIUS para iniciar o usuário no modo de ativação no servidor RADIUS. Se o tipo de serviço for definido para qualquer coisa diferente de 6-administrativas, por exemplo, 1-login, 7-shell ou 2-framed, o usuário chega ao prompt exec do switch, mas não ao prompt de ativação.

Adicione estes comandos no switch para autenticação e autorização:

aaa authorization exec TEST group radius line vty 0 4 authorization exec TEST login authentication TEST

#### Etapa G – Relatório - TACACS+ ou RADIUS

Para habilitar a contabilidade TACACS+ para:

- 1. Se você receber o prompt do switch, execute o comando set accounting exec enable startstop tacacs+.
- 2. Os usuários que fazem Telnet fora do switch executam o **comando set accounting connect enable start-stop tacacs+**.
- 3. Se você reinicializar o switch, execute o comando set accounting system enable start-stop tacacs+.
- 4. Usuários que executam comandos, emita os **comandos set accounting enable all start-stop tacacs+** command.
- 5. Lembre ao servidor, por exemplo, de atualizar registros uma vez por minuto para mostrar que o usuário ainda está conectado, emita o comando **set accounting update periódico 1**.

Para habilitar a contabilização de RADIUS para:

- 1. Usuários que recebem o prompt do switch, emita o comando set accounting exec enable start-stop radius.
- 2. Usuários que fazem telnet para fora do switch, emita o comando set accounting connect enable start-stop radius.
- 3. Quando você reinicializa o switch, execute o comando set accounting system enable startstop radius.
- 4. Lembre ao servidor, por exemplo, de atualizar registros uma vez por minuto para mostrar que o usuário ainda está conectado, execute o comando **set accounting update periódico 1**.

#### Registros de freeware TACACS+

Esta saída é um exemplo de como os registros podem aparecer no servidor:

```
Fri Mar 24 13:22:41 2000 10.31.1.151 pinecone telnet85
171.68.118.100 stop task_id=5 start_time=953936729 timezone=UTC
service=shell disc-cause=2 elapsed_time=236
Fri Mar 24 13:22:50 2000 10.31.1.151 pinecone telnet85
171.68.118.100 stop task_id=15 start_time=953936975 timezone=UTC
service=shell priv-lvl=0 cmd=enable
Fri Mar 24 13:22:54 2000 10.31.1.151 pinecone telnet85
171.68.118.100 stop task_id=16 start_time=953936979 timezone=UTC
service=shell priv-lvl=15 cmd=write terminal
Fri Mar 24 13:22:59 2000 10.31.1.151 pinecone telnet85
171.68.118.100 stop task_id=17 start_time=953936984 timezone=UTC
service=shell priv-lvl=15 cmd=show version
Fri Mar 24 13:23:19 2000 10.31.1.151 pinecone telnet85
171.68.118.100 update task_id=14 start_time=953936974 timezone=UTC
service=shell
```

#### RADIUS na saída do registro UNIX

Esta saída é um exemplo de como os registros podem aparecer no servidor:

Client-Id = 10.31.1.151NAS-Port-Type = 0User-Name = "login" Acct-Status-Type = Start Acct-Authentic = RADIUS User-Service-Type = 7 Acct-Session-Id = "0000002b" Acct-Delay-Time = 0Client-Id = 10.31.1.151 NAS-Port-Type = 0 User-Name = "login" Calling-Station-Id = "171.68.118.100" Acct-Status-Type = Start User-Service-Type = Login-User Acct-Session-Id = "0000002c" Login-Service = Telnet Login-Host = 171.68.118.100Acct-Delay-Time = 0Client-Id = 10.31.1.151NAS-Port-Type = 0 User-Name = "login" Calling-Station-Id = "171.68.118.100" Acct-Status-Type = Stop User-Service-Type = Login-User Acct-Session-Id = "0000002c" Login-Service = Telnet Login-Host = 171.68.118.100Acct-Session-Time = 9Acct-Delay-Time = 0Client-Id = 10.31.1.151 NAS-Port-Type = 0User-Name = "login" Acct-Status-Type = Stop

Acct-Authentic = RADIUS User-Service-Type = 7 Acct-Session-Id = "0000002b" Received unknown attribute 49 Acct-Session-Time = 30 Acct-Delay-Time = 0

### Passo H - Ativação da autenticação TACACS+

Conclua estes passos:

- 1. Emita o comando **set authentication enable local enable** para verificar se há uma porta traseira no caso do servidor estar inoperante.
- 2. Emita o comando **set authentication enable tacacs enable** para instruir o switch a enviar solicitações de ativação ao servidor.

### Etapa I – Ativação de autenticação de RADIUS

Adicione esses comandos para fazer com que o switch envie o nome de usuário \$suas15\$ ao servidor RADIUS. Nem todos os servidores RADIUS suportam esse tipo de nome de usuário. Consulte a Etapa E para obter outra alternativa, por exemplo, se você definir um tipo de serviço [atributo RADIUS 6 - para Administrativo], que iniciará usuários individuais no modo de ativação.

- 1. Execute o comando **set authentication enable local enable** para garantir que haja uma porta traseira no caso do servidor estar inoperante.
- Emita o comando set authentication enable radius enable para instruir o switch a enviar solicitações de ativação ao servidor se o servidor RADIUS suportar o nome de usuário \$Ch15\$.

### Etapa J - Autorização para ativação de TACACS+

A adição desse comando faz com que o switch envie enable ao servidor quando o usuário tenta ativar. O servidor precisa ter o comando **enable** permitido. Neste exemplo, há um failover para nenhum caso o servidor esteja inoperante:

#### set autor enable tacacs+ none ambos

#### Etapa K – Autenticação do Kerberos

Consulte <u>Controlando e Monitorando o Acesso ao Switch Usando Autenticação, Autorização e</u> <u>Contabilidade</u> para obter mais informações sobre como configurar Kerberos no switch.

### Recuperação de senha:

Consulte <u>Procedimentos de Recuperação de Senha</u> para obter mais informações sobre procedimentos de Recuperação de Senha.

Esta página é o índice de procedimentos de recuperação de senha para produtos Cisco.

### Comandos ip permit para segurança adicional

Para segurança adicional, o Catalyst pode ser configurado para controlar o acesso Telnet através dos comandos **ip permit**:

set ip permit enable telnet

set ip permit range mask|host

Isso permite somente o intervalo ou hosts especificados para executar telnet no switch.

## Depuração no Catalyst

Antes de habilitar a depuração no Catalyst, verifique os registros do servidor para saber os motivos da falha. Isso é mais fácil e menos prejudicial para o switch. Nas versões anteriores do switch, a **depuração** foi executada no modo de engenharia. Não é necessário acessar o modo de engenharia para executar comandos **debug** em versões posteriores do código:

#### set trace tacacs/radius/kerberos 4

**Observação:** o comando **set trace tacacs|radius|kerberos 0** retorna o Catalyst ao modo sem rastreamento.

Consulte a <u>página de suporte a produtos de switches</u> para obter mais informações sobre switches LAN multicamada.

## Informações Relacionadas

- <u>Comparação TACACS+ e RADIUS</u>
- RADIUS, TACACS+ e Kerberos na documentação do Cisco IOS
- Página de suporte RADIUS
- Página de Suporte do TACACS/TACACS+
- Página de suporte do Kerberos
- Solicitações de Comentários (RFCs)
- Suporte Técnico e Documentação Cisco Systems